Lectura del Programa de Invierno 2021 -- Instrucciones para el cliente (Instrucciones simplificadas para el cliente están también en la parte de atrás del folleto de lectura de invierno)

| En el Sitio web                                                                                                    | Usando la Aplicación                                                                                                    |
|----------------------------------------------------------------------------------------------------|----------------------------------------------------------------------------------------------------|
| Como Registrarse<br>Dirígete a yolocountylibrary.beanstack.org<br>Pulsa en Registrarse como Individuo o Familia<br>Completa el formulario<br>Regístrate para participar en el Desafío de<br>Lectura Acogedora 2021                                                                                                    | Como Registrarse<br>Descarga y abre Beanstack Tracker<br>Pulsa Encuentra tu Escuela o Biblioteca<br>Busca la Biblioteca del Condado de Yolo<br>Pulsa ¿No tienes una cuenta? ¡Regístrate!<br>Selecciona el Desafío de Lectura de Invierno                                                    |
| <ul> <li>Como Añadir Lectores Adicionales</li> <li>Haz clic en tu nombre en la parte superior<br/>izquierda de la pantalla</li> <li>Haz clic en Añadir un Lector</li> </ul>                                                                                                    | <ul> <li>Como Añadir Lectores Adicionales</li> <li>Pulsa el símbolo de engranaje en la parte superior derecha</li> <li>Pulsa en Lectores</li> <li>Pulsa en Añadir un Lector</li> </ul>                                                                                                    |
| <ul> <li>Como Registrar Lectura y Actividades</li> <li>Haz clic en Registrar Lectura y Actividades</li> <li>Haz clic en Minutos para registrar la lectura</li> <li>Haz clic en Actividades para registrar las<br/>actividades</li> </ul>                                                                                                    | <ul> <li>Como Registrar Lectura y Actividades</li> <li>Pulsa el botón + en la parte inferior central para registrar los libros leídos</li> <li>Mantén el tiempo de las sesiones de lectura o añade minutos después de leer.</li> <li>Pulsa en Actividades y registra actividades</li> </ul> |
| <ul> <li>Como Revisar tu Progreso</li> <li>Ve tu registro de lectura, reseñas y<br/>recomendaciones usando los botones en la<br/>parte superior derecha</li> <li>Usa las pestañas debajo del encabezado para<br/>ver las insignias que has ganado</li> <li>Haz clic en la pestaña de Recompensas para<br/>ver si te has ganado alguna recompensa</li> </ul>                                       | <ul> <li>Como Revisar tu Progreso</li> <li>Pulsa en Log para ver los libros y el tiempo<br/>que has registrado</li> <li>Pulsa en Highlights para ver los gráficos y<br/>estadísticas de tu lectura</li> </ul>                                                                               |
| <ul> <li>FAQs</li> <li>¿Cómo cambio mi contraseña? Pulsa en Iniciar<br/>Sesión y después en Olvidé Mi Contraseña</li> <li>¿Necesitas un idioma diferente? Busca el enlace<br/>de Seleccionar Idioma al final de la página</li> <li>¿Cómo cambio la información de mi cuenta?<br/>Inicia sesión, haz clic en el icono del engranaje<br/>arriba a la derecha y haz clic en Editar cuenta</li> </ul> | <ul> <li>FAQs</li> <li>¿Necesitas cambiar la información de tu cuenta? pulsa el icono del engranaje en la parte superior derecha, luego toca Cuentas</li> <li>También puedes cambiar entre varias cuentas tocando el icono del engranaje y después Cuentas</li> </ul>                       |